# ACM-ICPC 管理员配置 for ECUST

### izlyforever 10110057 math112 ECUST

August 28, 2021

# 1 说点啥呢

作为华理数学系本科生,有幸于大二结束的那个暑假加入母校ACM集训队。开始了我大学一段美好的计算机算法学习时光。2015年5月,母校举办ACM-ICPC上海邀请赛,2015年11月举办区域赛。作为ACMer有幸能负责整个比赛的软件系统配置,确实是一件幸福的事。特此记录

## 2 Ubuntu的下载和安装

Ubuntu镜像来自网易开源镜像。

下好Server版和Desktop版之后可以在windows下使用win32diskimager制作U盘启动盘(最后可用大白菜还原U盘)

Server版安装的一些细节:

- 1. 安装时插上网线,通过学校内网的DHCP初始化网络配置
- 2. 安装时会有选择安装包,其中Java一定要安装,其它几个随意
- 3. 安装版本最好与最近一年ACM-ICPC World Final一致
- 4. 为了比赛安全, 服务器内存最少16G
- 5. 最好找一台服务器通过rsync做备份(虽然完全没必要)
- 6. 服务器任何时候都不需要连接外网的

Desktop版正常安装即可。唯一需要注意的是,它需要发射到200多台机器上,所以样机一定要考虑周全再发射,因为发射是相当费时的。发射完之后调试好,所有机器没问题了之后马上备份,练习赛结束之后还原。 Desktop版安装的几点注意事项

 因为发射实际上是整个磁盘copy,所以可能有些不该copy的也copy 了,一个直接的问题是被copy的机器会多出一个eth1。解决方法是在 样机上执行 rm /etc/udev/rules.d/70-persistent-net.rules

2. 发射之后如果不用dhcp来配置所有队伍机器的IP的话,每台机器设置 IP还是很麻烦的。所以这是可以在样机当前目录~下建一个setip.sh。 内容如下:

```
#!/bin/bash
netfile='/etc/network/interfaces'
echo $netfile
echo 'auto eth0' >> $netfile
echo 'iface eth0 inet static' >> $netfile
echo 'address 10.0.0.'$1 >> $netfile
echo 'netmask 255.255.0' >> $netfile
echo 'gateway 10.0.0.1' >> $netfile
```

然后每台样机执行./setip id重启即可。

```
    一般比赛要禁掉U盘并开启防火墙的
sudo mv /lib/modules/3.16.0-38-generic/kernel/drivers/usb/storage/usb-
storage.ko /lib/modules/3.16.0-38-generic/kernel/drivers/usb/storage/
usb-storage.ko.bak
sudo ufw enable
执行上述命令重启即可(原理是改驱动名,U盘驱动就无效了)。
当然3.16.0-38-generic可能需要相应修改(与uname -r下显示的一致即
可)。裁判方机器和管理员机器发射完后再自己设置回来即可。
```

上述注意事项都是在发射前操作的。

### IP分配

比赛现场搭环境之前,肯定需要约定好服务器IP,打印服务器IP,榜单IP。以及所有客户端的IP的设置规则(拉网线,建局域网需要学校计算中

心的帮助)。一般说来,队伍在220以内,所以C类网络就够用来。子网掩 码可以设置成255.255.255.0。服务器留2个IP,以一个为主,打印服务器和 榜单服务器类似。管理员和裁判的IP也可以预留,虽然不太必要,队伍端 利用剩余的IP。例如:可以让前20个ip分给服务器和裁判机器。当然裁判 机器可以看作与队伍机器等价。这样前10个ip留出来就够了。比如10.0.0.10 给管理员(最好把榜单和管理员放在一台机器上,这样做很方便,并且 不要让管理员判题,防止崩溃)。9给服务器,8给备用服务器,7给打印 机,至少要有两台机器配有打印机程序,只要用一台就可以了。2-6留用 (1是网关,255是广播)。11-254可以分给客户端和裁判(如果是手动设 置IP11-20就分给裁判比较好)。

sudo vim /etc/network/interfaces

auto lo

iface lo inet loopback

auto eth0

iface eth0 inet static

address 10.0.0.240

netmask 255.255.255.0

gateway 10.0.0.1

设置完后 sudo ifdown eth0后再sudo ifup eth0

如果某些机器IP出了问题,需要修改IP,设置前可以先ping一下防止IP 冲突。

### 3 PC2的下载和配置

PC2软件(管理员手册在doc目录下)可在Programming Contest Control System中找到PC2 system下载。作为管理员,必须将手册的每一个细节都搞清楚试清楚。

#### 3.1 服务器配置PC2

在校内服务器连外网是相当麻烦的,其实也是没有必要的。我们将pc2-\*.tar.gz下载到U盘,用U盘导入到服务器就行了。

- 1. 插入U盘前后调用cat /proc/partitions来查看此U盘的所在路径,一般 是在sdb1(sdc1等)。
- 2. 调用mount -t -vfat /dev/sdb1 /mnt 将U盘挂载至/mnt目录下。 特别注意的是/mnt目录是不允许解压的,即使使用root权限也不行。

- 3. cp /mnt/pc2\*.tar.gz / 将pc2复制到当前用户的目录下。 tar -zxvf pc2\*.tar.gz 解压pc2
- 4. 为了方便起见,可以讲pc2的pc2v9.ini文件copy到其bin目录中(客户端 也是这样)
- 5. 特别注意: pc2sever文件一定要修改,最后一句中-Xms64M-Xmx1600M, 为了使用更好的服务器性能,可以将Xms设置成服务器内存的1/16, Xmx设置成1/2。
- 运行: ./pc2server nogui login site1 password site1 contestpassword ecust520 打开pc2服务器。其中site1 site1是服务器默认的账号密码, ecust520是用户设置的密码,主要用于服务器关闭再次进入需要的密 码以及,压缩包解压的密码。

至此服务器的配置就完成了。

### 3.2 客户端配置PC2

下载或U盘导入PC2系统。

PC2的客户端有: 1.管理员pc2admin, 2.裁判pc2judge, 3.队伍pc2team, 4.榜单pc2board。

进入pc2将pc2v9.ini文件修改中localhost改成服务器的IP。

进入bin目录运行./pc2admin 进入登陆界面(请保证服务器开启)。账号密码默认为 root administrator1,比赛前务必修改root密码。这时你就可以产生账号了,例如10个judge,200个team,2个scoreboard。此后team和 judge就可以登陆了。默认账号密码是一致的,例如team1,team1。其它的 登录类似。

队伍端桌面有三个程序(快捷方式):打印,榜, pc2这些程序都可以用c来写:

system("cd PC2HOME/bin&&PC2HOME/bin/pc2team");//pc2

system("firefox 10.0.0.7:8080"); //

system("firefox 10.0.0.10:8060");//

特别:: 解压pc2后一定要查看bin目录是否都是可运行的权限,否则进入

cd [pc2]/bin

chmod +777 \*

来改变权限,如果在发射之后才发现就麻烦了。

# 4 客户端软件安装

再次说明,我们不可能每台机器都装一次Ubuntu,一般学校机房都是有装 万欣恢复卡的。版本不同操作也不同,如何用万欣恢复卡装系统,以及如 何系统备份,如何系统还原,如何发射,这些可以问校内计算中心的老师 (一般F10设置各种东西包括发射和系统备份,Ctrl+r是还原)。安装好 Ubuntu之后,默认是带有gcc和Python的。连上外网后。 sudo apt-get update 更新源 sudo apt-get upgrade 更新依赖库 sudo apt-get intall g++ 安装g++ openjdk-7-jdk,vim-gtk安装类似.

安装完编译器之后就开始安装编译器了,Codeblocks,Eclipse可以直接 在ubuntu软件中心中安装,Eclipse版本会很低(不过无所谓,安装时务必 记得勾选cdt就行了,因为部分队伍喜欢用Eclipse写c,c++)。ubuntu软件 中心安装的netbeans安装会导致无法使用,可以在官网安装稳定且最新的 版本,安装十分简单,但是最好前面加sudo命令安装,这样安装的目录就 不是在home目录下,而是在/etc等目录下。默认安装netbeans是不会在桌面 显示图标的。可以到/usr/shar/applications中找到netbeans图标。将其拖到 桌面或者启动栏。在pc2官网下载与服务器版本一致的pc2。注意netbeans可 以不装。

客户端的软件安装就告一段落来。

### 5 最后的配置

请确保在此之前,服务器和客户端的安装都以成功。现在选择2台客户端作 为打印服务器,榜单服务器。下面分别介绍其安装

### 5.1 打印机安装

购买3-5台hp打印机,Ubuntu是默认有hp打印程序。将打印机全部插上,在 打印服务器(可以用dpkg-l hplip查看打印程序内核,用hp-setup安装打印 机驱动。安装好之后在设置打印池,打印机设置add中有两个选项,其中 一个就是clas,设置一下就行了,并将这个class设为默认打印机。利用lp filename看是否离线打印。

下面介绍一下网络打印。ccpc提供了该网络打印的程序。使用安装如下:

- 1. Install CUPS and Mongo DB sudo apt-get install cups-pdf sudo apt-get install mongodb
- 2. 在/tmp目录下新建个目录叫srcfiles
- 3. unzip prserv1.6.zip
- 4. sudo MONGODB=WARMUP prserv-1.6c/bin/prserv -Dhttp.port=8080
- 5. 访问 http://[prservip]:8080 Default admin passowrd is ccpc2015cn account and password file format: team1[TAB]password[TAB]seatno

### 5.2 榜单设置

榜单,在pc2/bin/html下会默认生成一些榜(但无index.html),为此我们可以将pc2-\*/samps/web/xsl/wf.index.xsl删掉带png的一行并且更名为index.html放置在pc2-\*/data/xsl目录下就可以使用index.html作为队伍们可以看到的榜。在/pc2/bin/html文件下调用Python -m SimpleHTTPServer 8060(大于6000且与客户端所配置的一致就行,随意),其它地方用火狐输入榜单ip:8060就可以看到榜了。

比赛时两个榜单,一个是公共榜单scoreboard1(最后一小时关闭)在打印服务器上开启,一个是用于送气球的榜单scoreboard2可放在管理员机器上(节约机器),需要在管理员端进行配置。

### 5.3 气球设置

生成气球的话pc2是在admin这边设置的, notification这边选择site和scoreboard客户端号, 配置题目对应颜色和loopprint路径即可,具体如下 假设 scoreboard1用于榜单, scoreboard2用于气球生成, 那么在管理员端的notification这边设置选择scoreboard2。print device设置为/home/username/ballonprinter(其实随便什么都行)。然后在装打印机的机器上, 开启打印服务。localhost里面在此设置一下class。设置好之后,将pc2提供的loopprint 文件进行修改。进入localhost:631为printer设置class。路径设置成/home/username/ballonprinter(与上面一致)。执行./loopprint即可。可以点击测试打印查看。

### 5.4 管理员比赛配置

pc2服务器开启后, pc2admin就应该:

- 1. 设置账号(先产生帐号,后导入文件设置帐号密码)
- 2. 设置语言(C, C++, java)和相应参数
- 添加题目,special judge可看文档和例子题目对应的气球以及气球设置,比赛名设置,裁判可以看到的信息设置,默认回复设置,auto judge设置,开始比赛。PC2的使用还有很多细节都可以在官方文档中查到,作为管理员有责任和义务通读掌握。
- 4. 推荐使用稳定版本pc2-9.2.3。
- 管理员不要判题。练习赛是很多队伍都会提交各种坑爹代码,所以管理员不要判题,正常情况也是没有时间判题的。
- 6. 最好不要将客户端机器的密码告诉参赛人员。
- 7. 如果出现pc2无法连接或闪退情况,第一件事是检测队伍段机器网 线接口是否正常。如果出现pc2死掉,ctrl+alt+T进入终端killall java 即可。如果出现死机,可以选择ctrl+alt+F1后ctrl+alt+del快速重启机 器,对队伍没有太大的影响。
- 所有服务器必须用千兆网线,客户端和裁判端可以用百兆网线。另 外榜单服务器,最好使用nginx配置,因为SimpleHTTPServer是单线 程,可能会被某台机器卡死。

### 6 写在最后

比赛开始后,基本管理员和裁判前10分钟会比较闲,之后就开始忙碌了, 注意每一个autojudge至少要保证一个没崩溃,不然就有些麻烦了,记得1小 时前封榜(只关一个榜,管气球的榜不要关了。)。最后的10分钟超级忙 碌,不过也不要慌乱,判题有延迟也无所谓的,只要不判错就ok。判完题 后可以开启关闭的榜,进行更新榜单。至于滚榜这一点,我们没有做,实 际上ccpc也做了这个程序,只是当时木有拿来。(很感谢周专家的帮忙和 几位学长,老师和志愿者的帮助)。

希望该文不仅仅作为纪录,还能给你提供一些微薄的帮助。